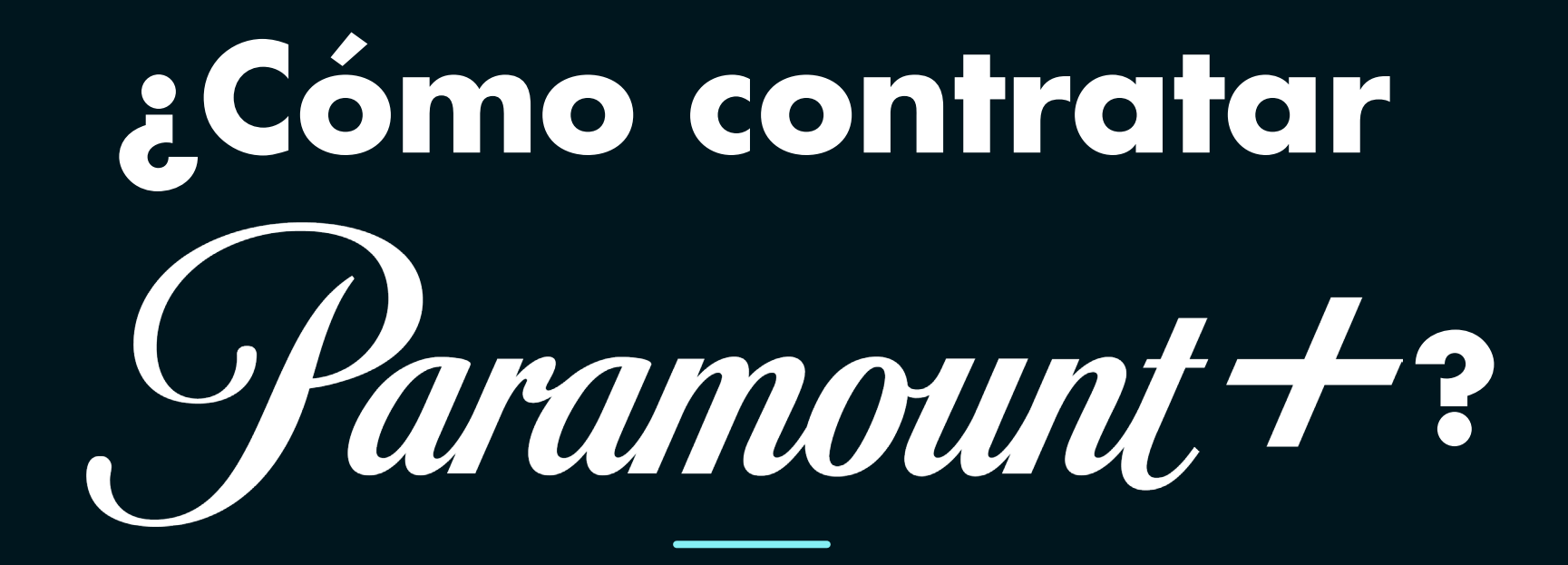

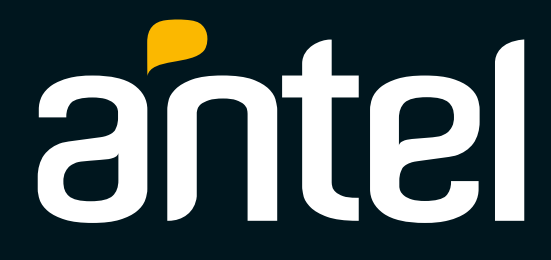

¿Cómo contratar *Paramount* + ?

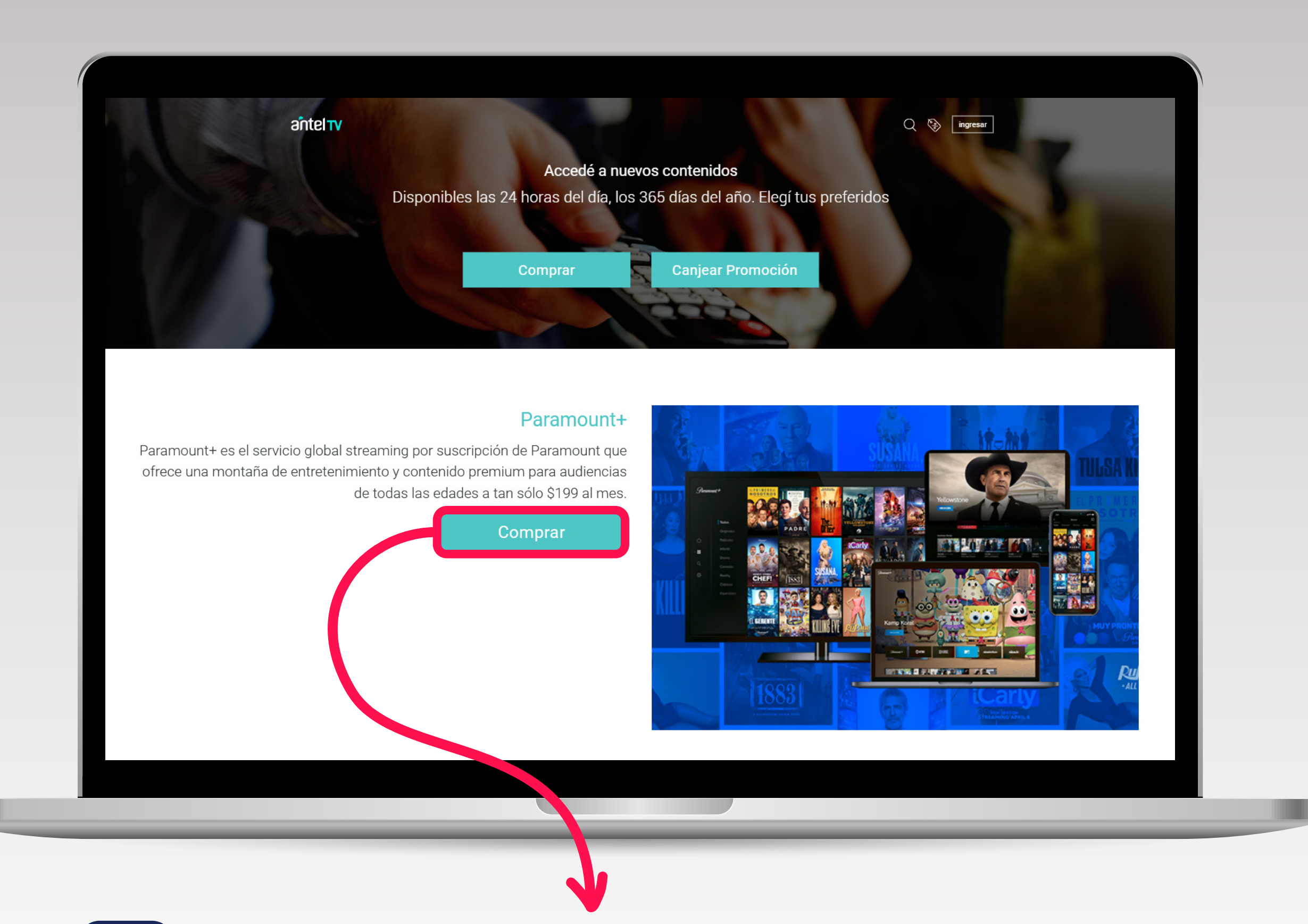

#### Ingresá en tienda.sva.antel.com.uy y seleccioná COMPRAR

. ....

¿Cómo contratar *Paramount* + ?

|                                                            | ant                   | eltv                      |                                           |  |
|------------------------------------------------------------|-----------------------|---------------------------|-------------------------------------------|--|
|                                                            | Ingresá con tu cue    | nta                       |                                           |  |
|                                                            | Usuario               | زOlvidaste usuario?       |                                           |  |
|                                                            | Clave                 | ¿Olvidaste clave?         |                                           |  |
|                                                            |                       |                           |                                           |  |
|                                                            | Inç                   | gresar                    |                                           |  |
|                                                            | Si no tenés cuenta A  | Antel, Crear nueva cuenta |                                           |  |
|                                                            |                       |                           |                                           |  |
| Guatemala 1075 Complejo Torre de la<br>Montevideo, Uruguay | as Telecomunicaciones |                           | Antel TV<br>Ayuda Términos y condiciones. |  |
|                                                            |                       |                           |                                           |  |

### 2 Ingresá con **tu cuenta** o **creá una nueva** de ANTEL TV

¿Cómo contratar *Paramount* + ?

| Paran                      | nount+                                                                                                    |       | Forma de pago                   |
|----------------------------|----------------------------------------------------------------------------------------------------|-------|---------------------------------|
| Paramount + Paramo         | unt+ es el servicio global streaming por suscripción de<br>unt que ofrece una montaña de entretenimiento y contenido<br>n para audiencias de todas las edades a tan sólo \$199 al | 199 🚫 | SMS antel                       |
| mes.                       |                                                                                                    |       | FACTURA FIJA antel              |
| Total                      | \$ 199.0                                                                                                    |       | Asocia una factura antel        |
|                            |                                                                                                    |       | Pagar                           |
|                            |                                                                                                    |       |                                 |
| Guatemala 1075 Complejo To | orre de las Telecomunicaciones, Montevideo, Uruguay                                                                                                    |       | Términos y Condiciones Contacto |
|                            |                                                                                                    |       |                                 |
|                            |                                                                                                    |       |                                 |
|                            |                                                                                                    |       |                                 |

## **3** Seleccioná la forma de Pago: SMS o Factura Fija. Luego presioná PAGAR

| antel                         |                                                                                       |                                 |
|-------------------------------|---------------------------------------------------------------------------------------|---------------------------------|
|                               |                                                                                       |                                 |
|                               |                                                                                       |                                 |
|                               | jGracias!<br>Compra confirmada. Para ver el contenido activá tu suscripción a continu | Jación.                         |
|                               | Continuar                                                                             |                                 |
|                               |                                                                                       |                                 |
| antel Guatemala 1075 Complejo | jo Torre de las Telecomunicaciones, Montevideo, Uruguay                               | Términos y Condiciones Contacto |
| antel Guatemala 1075 Complejo | jo Torre de las Telecomunicaciones, Montevideo, Uruguay                               | Términos y Condiciones Contacto |
| antel Guatemala 1075 Complejo | jo Torre de las Telecomunicaciones, Montevideo, Uruguay                               | Términos y Condiciones Contacto |
| antel Guatemala 1075 Complejo | jo Torre de las Telecomunicaciones, Montevideo, Uruguay                               | Términos y Condiciones Contacto |
| antel Guatemala 1075 Complejo | jo Torre de las Telecomunicaciones, Montevideo, Uruguay                               | Términos y Condiciones Contacto |

### 4 Luego de Realizar la compra, deberás activar la suscripción

# Cliqueá en **CONTINUAR** y serás redirigido a la web de Paramount+

¿Cómo contratar *Paramount* + ?

| Paramount+ |                       |           |                       | INICIAR SESIÓN |
|------------|-----------------------|-----------|-----------------------|----------------|
|            | Seleccionar un provee | dor:      |                       |                |
|            | anteltv               | €tv       | código<br>promocional |                |
|            | JGO                   | DIRECTV   | flow                  |                |
|            | montecable            | Movistar  | N5                    |                |
|            | •<br>•<br>Tcc         | VIACOMCBS |                       |                |
|            |                       |           |                       |                |
|            |                       |           |                       |                |
|            |                       |           |                       |                |

**5** Deberás seleccionar el **operador Antel TV** 

¿Cómo contratar *Paramount* + ?

| <b>Antel TV Paramount +</b><br>Ingresá con tu usuario de Antel TV con el que<br>realizaste la compra para finalizar la activación |  |
|----------------------------------------------------------------------------------------------------|--|
| Usuario ¿Olvidaste usuario?   Clave ¿Olvidaste clave?   Ingresar   Crear nueva cuenta                                             |  |
|                                                                                                    |  |

#### 6 Ingresar Usuario y Clave de Antel TV utilizada para realizar la compra

¿Cómo contratar *Paramount* + ?

|            | ¡Ya está listo!                                                              |  |
|------------|------------------------------------------------------------------------------|--|
|            | Actualmente conectado a:                                                     |  |
|            |                                                                              |  |
|            | Para disfrutar de Paramount+, debe crearse una cuenta                        |  |
|            | Solo queda un paso más antes de que pueda disfrutar de su contenido favorito |  |
|            | CREE UNA CUENTA                                                              |  |
|            | ¿Ya tiene una cuenta?                                                        |  |
|            | INICIAR SESIÓN                                                               |  |
|            |                                                                              |  |
| Paramount+ |                                                                              |  |
|            |                                                                              |  |
|            |                                                                              |  |

## 7 Para finalizar el proceso, deberás crear cuenta de Paramount+